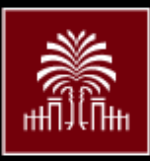

# UNIVERSITY OF South Carolina

# 2022

entered.

November

# Office of the Controller

## General Accounting Monthly Newsletter

#### Note from the GL Team

**Note from Payroll Department:** We would like to remind everyone that with year end approaching, it means the issuing of 2022 W2s. Now is a good time to double check your mailing address and other personal information in HCM. Be sure to update everything as needed. Also, with open enrollment taking place in October, please remember if you made any changes to your benefit deductions that these changes will take effect on January 1<sup>st</sup>. If there is any delay in deductions being updated to reflect the new rates or changes, please be aware that catch-up deductions will be added to paychecks once the change has taken place. All 9-month employees also must pay catch-up amounts to cover the upcoming summer coverage for any changes or additions. All employees should review their January paycheck to ensure the correct changes have taken effect.

### **GL Tip of the Month**

#### **Checking General Ledger Balance in PeopleSoft**

Below are the steps to look up a GL balance in PeopleSoft (email <u>genacctg@mailbox.sc.edu</u> with any questions/issues).

- Navigation: Main Menu  $\rightarrow$  General Ledger  $\rightarrow$  Review Financial Information  $\rightarrow$  Ledger
- First step is to select the "Find an Existing Value" tab (if you have used this screen before and already have a run control) or the "Add a New Value" tab (if this is your first time using this screen). Note: If you are setting up a new run control, be sure to choose a very specific inquiry name before saving. Once a run control is set up, it cannot be deleted, and the inquiry name cannot be changed. Use underscores and hyphens to separate words as needed.
- When setting up your run control, the items in yellow below will remain the same each time you run the process. The items in green will change based on the time period you are requesting a balance.

| Inquiry Name<br>BAINQUIRY | *Unit         *Ledger           USC01         Q         ACTUALS | *Fiscal Year<br>2023 Q | *From Period    | *To Period                  | Currency<br>USD Q |  |
|---------------------------|-----------------------------------------------------------------|------------------------|-----------------|-----------------------------|-------------------|--|
|                           |                                                                 |                        | Stat Code       | Date Code View              |                   |  |
|                           | Show YTD Balance                                                |                        | Include Closing | Include Closing Adjustments |                   |  |
|                           | □ Show Transaction Deta                                         | ls                     | Only in Base Cu | □ Only in Base Currency     |                   |  |

• Next step is to enter your chartfield information. This can be very simple such as an account or project number or very specific including a full chartfield string. Enter your desired chartfield information in the value section and select the Sum By checkbox beside the value(s) you wish to divide your balances. Then select the Search button.

| Search              | Clear | Delet | e                    |            |        |                   |                |
|---------------------|-------|-------|----------------------|------------|--------|-------------------|----------------|
| Chartfield Criteria |       |       |                      |            |        |                   |                |
| ₽\$ Q               |       |       |                      |            |        |                   | 1-10 of 10 🖌 🕨 |
| ChartField≜         | Value |       | ChartField Value Set | Update/New | Sum By | Value<br>Required | Order-By       |
| Account             | 53001 | Q,    | ٩                    | Update/New |        |                   | 1              |
| Adjustment Type     |       | Q,    | ٩                    | Update/New |        |                   |                |

• This sample is very simple & shows the balance in account 53001 but can be a detailed balance based on values

| Ledger Amount by Currency                                                                              |          |        |         |                        |                                                |                                                       |          | of 1 🗸 🕨 🕽                              | ►I.                                            |    |
|----------------------------------------------------------------------------------------------------|----------|--------|---------|------------------------|------------------------------------------------|-------------------------------------------------------|----------|-----------------------------------------|------------------------------------------------|----|
| Period                                                                                                 | Activity | Detail | Account | Account<br>Description | Period Balance<br>(in Transaction<br>Currency) | YTD Period<br>Balance (in<br>Transaction<br>Currency) | Currency | Period Balance<br>(in Base<br>Currency) | YTD Period<br>Balance (in<br>Base<br>Currency) | Ba |
| 1                                                                                                    | Activity | Detail | 53001   | OFFICE<br>SUPPLIES     | 75,674.35                                      | 75,674.35                                             | USD      | 75,674.35                               | 75,674.35                                      | us |
|                                                                                                    |          |        |         |                        |                                                |                                                       |          |                                         |                                                | •  |
| Currency Totals Amount (in Transaction Currency) 75,674.35 USD Amount (in Base Currency) 75,674.35 USD |          |        |         |                        |                                                |                                                       |          | 75,674.35 USD                           |                                                |    |